# Kapitel 6 Allgemeine monatliche Folgeaktivitäten

Unter dem Begriff »Folgeaktivitäten« werden alle Abläufe verstanden, die nach Beendigung einer Echtabrechnung durchgeführt werden. In diesem Kapitel beschreiben wir nicht nur diese Abläufe, die monatlich im Anschluss an die Personalabrechnung durchzuführen sind, sondern wir erklären auch Sondersituationen und erläutern die wichtigsten Punkte im Customizing.

Der Begriff *Folgeaktivitäten* wird nicht einheitlich verwendet und enthält auch im SAP-Easy-Access-Menü unter diesem Punkt nicht alle Abläufe, die nach einer Personalabrechnung durchgeführt werden müssen oder können. So finden Sie z. B. die Transaktion für den Entgeltnachweis und die Transaktionen für die Überweisung im Ordner **Abrechnung** und nicht im Ordner **Folgeaktivitäten** (siehe Abbildung 6.1). Alle Transaktionen rufen Standardreports auf und können nach deren Regeln bearbeitet werden.

#### Standardreports

Ausführliche Informationen zum Thema »Standardreports in SAP ERP HCM« finden Sie in Kapitel 3 des Buches »HR-Reporting mit SAP« (SAP PRESS 2013). Vollständige Literaturangaben und weitere Literaturhinweise finden Sie im Anhang.

In diesem Buch fallen unter den Begriff *Folgeaktivitäten* alle Aktivitäten, die nach einer erfolgreich durchgeführten Personalabrechnung vorgenommen werden müssen oder können. In diesem und den folgenden beiden Kapiteln werden alle Tätigkeiten behandelt, die monatlich ausgeführt werden. Hierzu gehören folgende Tätigkeiten:

- Erstellung des Entgeltnachweises für den Mitarbeiter
- Überweisung der Bezüge, der Beiträge zur Vermögensbildung und anderer Entgelte
- Buchung der Kosten und Zahlungen ins Rechnungswesen

**[**«]

- Lohnsteueranmeldung (LSTA) und die Lohnsteuerbescheinigung (LSTB) mittels elektronischer Übertragung an das Finanzamt
- Aktivitäten im Bereich der Sozialversicherung, zu denen der SV-Beitragsnachweis in Form von elektronischer Übermittlung, die Beitragsabführung und die Erstellung von DEÜV-Meldungen gehören

Diese monatlich auszuführenden Aktivitäten gehören zum Pflichtprogramm im Rahmen der Folgeaktivitäten nach einer Personalabrechnung (siehe Abbildung 6.1).

| 🗁 SAP Menü                                                                              |
|-----------------------------------------------------------------------------------------|
| 🕆 🗁 Abrechnung                                                                          |
| • 🛇 PCOD_MD1_CALC_SIMU - Simulation                                                     |
| • 🔗 PCOO_M99_PAO3_RELEA - Abrechnung freigeben                                          |
| • 🔗 PC00_M01_CALC - Abrechnung starten                                                  |
| • 🔗 PCOD_M99_PA03_CHECK - Ergebnis prüfen                                               |
| • 🛇 PCOD_M99_PA03_CORR - Korrekturen                                                    |
| • 🔗 PC00_M99_PA03_END - Abrechnung beenden                                              |
| • 🔗 PC00_M01_CEDT - Entgeltnachweis                                                     |
| • 🔗 PCO0_M01_HRF - Entgeltnachweis mit HR-Forms                                         |
| 🔻 🗁 Überweisung                                                                         |
| • 💬 PCOO_MO1_CDTA - Vorprogramm Datenträgeraustausch mehrere Zahlungsläu:               |
| <ul> <li>PC00_M00_CDCP - Vorprogramm Datenträgeraustausch Sammelüberweisunge</li> </ul> |
| • 🔗 PC00_M01_FFOU - Abrech.überweisung erst.DTA inl                                     |
| <ul> <li>PC00_M01_FFOL - Abrech.überweisung-erst.DTA-ausl</li> </ul>                    |
| • 🖓 PCOD_M99_FPAYM - Überweisung erstellen - Payment Medium Workbench                   |
| • 🔗 FDTA - DTA Verwaltung                                                               |
| 🔻 🗁 Folgeaktivitäten                                                                    |
| 🔻 🗁 Pro Abrechnungsperiode                                                              |
| Auswertung                                                                              |
| End Sozialversicherung                                                                  |
| DEÜV                                                                                    |
| 🕨 🖿 UV-Meldeverfahren                                                                   |
| 🕨 🛅 Steuer                                                                              |
| Buchung ins Rechnungswesen                                                              |
| • 父 PCOO_M99_CIPE - Buchungslauf erzeugen                                               |
| • 父 PCPO - Buchungslauf bearbeiten                                                      |
| <ul> <li>PC00_M99_CIPC - Vollständigkeitsprüfung</li> </ul>                             |
| Abrechnungszusatz                                                                       |
| Listen/Statistik                                                                        |
| > 🛄 Jährlich                                                                            |
| Sonstige Perioden                                                                       |
| Periodenunabhängig                                                                      |

Abbildung 6.1 Folgeaktivitäten aufrufen

In diesem Kapitel gehen wir zunächst auf alle allgemeinen Folgeaktivitäten der Personalabrechnung ein, d. h. Entgeltnachweise, Überweisungen und Buchungen ins Rechnungswesen. Die Folgeaktivitäten im Bereich Steuern werden im gleichnamigen Kapitel 7 und die Folgeaktivitäten im Bereich Sozialversicherung im gleichnamigen Kapitel 8 behandelt.

# 6.1 Entgeltnachweis

Der Entgeltnachweis dokumentiert die für den Mitarbeiter relevanten Daten aus der Personalabrechnung. Hier werden Daten aus dem Personalstamm, Bruttobestandteile, Jahressummen (Kumulationen), die durch die Nettoberechnung ermittelten Steuern und Beiträge zur Sozialversicherung, eventuell persönliche Abzüge und als Ergebnis der Auszahlungsbetrag sowie die Überweisungsbeträge und -empfänger dargestellt.

Der Entgeltnachweis kann in SAP ERP mithilfe dreier unterschiedlicher Formulartechniken erstellt und verwendet werden:

Drei Formulartechniken

- tabellengesteuertes Formular
- SAP-Smart-Forms-Formular
- PDF-Formular

Je nachdem, welche Technologie verwendet wird, müssen die Erstellung und das Ausführen des Formulars mit unterschiedlichen Transaktionen durchgeführt werden, worauf wir im Text noch gesondert hinweisen.

#### **Enterprise Extensions**

Beachten Sie, dass sich die Transaktionen zur Erstellung und Ausführung der Formulare für SAP Smart Forms und PDF in den Enterprise Extensions befinden. Diese müssen erst im Customizing aktiviert werden, bevor die Transaktionen im Menü sichtbar werden.

Für die Wartung der Formulare müssen die Support Packages für die HR Extensions eingespielt werden.

Die Formularerstellung in SAP Smart Forms ist seit Release SAP R/3 4.7 Enterprise möglich; PDF-Formulare können erst ab SAP ERP 6.0 verwendet werden.

#### 6.1.1 Entgeltnachweis für tabellengesteuerte Formulare ausführen

Transaktion PCOO\_MO1\_HRF (Entgeltnachweis) im SAP-Easy-Access-Menü ruft den Report RPCEDTDO (Entgeltnachweis) auf, über den tabellengesteuerte Entgeltnachweise ausgeführt werden können.

Hinter diesem Aufruf verbirgt sich eine alte, noch häufig eingesetzte Form, die die Daten als einfache Liste ausgibt und nur wenig gestalterischen Spielraum zulässt, aber im Customizing einfach zu handhaben ist. Sie erreichen diese Formularsteuerung im Einführungsleitfaden über den Menüpfad **Per**-

246

sonalabrechnung • Abrechnung Deutschland • Formularwesen • Entgeltnachweis • Entgeltnachweis einrichten (siehe Abschnitt 22.8.2, »Reservierte Includes für die Eigenentwicklung«).

Nach dem Aufruf von Transaktion PCOO\_MO1\_HRF (Entgeltnachweis) erhalten Sie ein Selektionsbild, dessen Eingabemöglichkeiten und Steuerungen wir im Folgenden beschreiben (siehe Abbildung 6.2).

| Entgeltnachweise                       |            |           |                                |
|----------------------------------------|------------|-----------|--------------------------------|
| ∞ ⊡ 1)≣(                               |            |           |                                |
| weitere Selektionen                    | Suchhilfen | P         | Sortierung                     |
| Abrechnungskreis                       | []0        |           |                                |
| • aktuelle Periode<br>• andere Periode |            |           |                                |
|                                        |            |           |                                |
| Selektion                              |            |           |                                |
| Personalnummer                         |            |           |                                |
| Abrechnungskreis                       |            |           | <u>₽</u>                       |
|                                        |            |           |                                |
| Allgemeine Programmsteuerung           |            |           |                                |
| Sonderlauf                             |            |           |                                |
| Formularname                           | DF01       | Entgeltna | achweis SAP-Standard (EBeschV) |
| Aktuelle Periode drucken               | A          |           |                                |
| Rückrechnungen drucken                 | х          |           |                                |
| Darstellung der Rückrechnung           | J          |           |                                |
| Sortierung von Rückrechnungen          | 1          |           |                                |
| Ausgabesprache                         | в          |           |                                |
| Superzeilendruck                       |            |           |                                |
| ESS prüfen                             |            |           |                                |
| Anzahl Testformulare                   |            |           |                                |
| ✓ Protokoll ausgeben                   |            |           |                                |
| Ausgabewährung                         |            |           |                                |
| <ul> <li>Fürperiode</li> </ul>         |            |           |                                |
| ○ Inperiode                            |            |           |                                |
| OAlternative Währung                   |            | ]         |                                |
|                                        |            |           |                                |
|                                        |            |           |                                |

Abbildung 6.2 Selektionsbild »Entgeltnachweise«

Entgeltnachweis – Steuerungsmöglichkeiten Die Steuerungsmöglichkeiten, die Ihnen über die Felder des Selektionsbildes aus Abbildung 6.2 zur Verfügung stehen, stellen wir Ihnen in den folgenden Abschnitten kurz vor.

#### Datengruppe »Abrechnungsperiode«

Der Abrechnungskreis dient an dieser Stelle der Bestimmung des Auswahlzeitraums über die Auswahl des Radiobuttons aktuelle Periode und ist ein Mussfeld.

Der Radiobutton **aktuelle Periode** ist voreingestellt. Hierdurch werden die Datumsfelder nach Betätigung der 🔁-Taste gemäß der Abrechnungsperiode aus dem Abrechnungsverwaltungssatz (siehe Abschnitt 1.8.1, »Abrechnungsverwaltungssatz«) automatisch neben dem Feld **Abrechnungskreis** eingeblendet und können nicht geändert werden.

Möchten Sie den Entgeltnachweis für eine andere Periode als für die Abrechnungsperiode aus dem Abrechnungsverwaltungssatz erstellen, müssen Sie den Radiobutton **andere Periode** auswählen und die entsprechende Periode erfassen. Die Datumsfelder werden nach Betätigung der ← -Taste neben dem Feld **Abrechnungskreis** eingeblendet; deren Inhalt können Sie nur über die Felder zur Option **andere Periode** verändern.

#### Datengruppe »Selektion«

Das Feld **Personalnummer** verwenden Sie, wenn Sie den Entgeltnachweis für einen Mitarbeiter erstellen möchten. Möchten Sie hingegen den Entgeltnachweis für mehrere Personalnummern erstellen, erhalten Sie über den Button 🖻 (**Mehrfachselektion**) neben dem Feld **Personalnummer** ein Dialogfenster, in dem weitere Selektionsmöglichkeiten angeboten werden. Sollen die Entgeltnachweise für alle Mitarbeiter aus einem oder mehreren Abrechnungskreisen erstellt werden, erfolgt kein Eintrag.

Der Abrechnungskreis stellt an dieser Stelle die Verbindung zu der oder den ausgewählten Personalnummer(n) dar. Möchten Sie Entgeltnachweise für mehrere Personalnummern erstellen, die unterschiedlichen Abrechnungskreisen angehören, benutzen Sie auch hier den Button 🖻 (Mehrfachselektion) neben dem Feld Abrechnungskreis.

#### Datengruppe »Allgemeine Programmsteuerung«

Die Felder hinter **Sonderlauf** sind nur für Off-Cycle-Abrechnungen relevant, die in der deutschen Länderversion in der Regel nicht eingesetzt werden.

Im Feld **Formularname** erfassen Sie die alphanumerische Kennung des in Ihrem Unternehmen verwendeten Formulars. Dies ist in der Regel eine kopierte und im Customizing angepasste Version des in Abbildung 6.2 vorgeschlagenen Standardformulars DF01. Über die Parameter des Feldes **Aktuelle Periode drucken** steuern Sie, ob, und wenn ja, unter welchen Bedingungen ein Formular der aktuellen Abrechnung für den in der Datengruppe **Abrechnungsperiode** festgelegten Zeitraum erstellt werden soll. Möglich sind nur alphabetische Werte, die die folgenden Ausprägungen annehmen können:

■ A

Es wird immer ein Formular für die Abrechnungsperiode erstellt.

• D

Es wird nur dann ein Formular für eine Abrechnungsperiode erstellt, wenn schon eine Rückrechnung gedruckt worden ist oder sich zur letzten Abrechnungsperiode eine Veränderung für eine Lohnart ergeben hat, die in Tabelle V\_T512E (Formularbezogene Steuerung der Lohnarten) aufgeführt und im Feld DIFAR entsprechend gekennzeichnet ist.

#### ■ AF

Es wird nur dann ein Formular für eine Abrechnungsperiode erstellt, wenn dessen Ausgabe in einem Formularfenster erfolgt.

DF

Entspricht **D**, jedoch nur, wenn eine Ausgabe in ein Formularfenster erfolgt.

#### ■ AZ

Entspricht **A**, jedoch nur, wenn eine kundeneigene Bedingung erfüllt ist. Hierzu ist im Include RPCEDSZ9 eine Routine CHECK\_PRINT\_MOD mit der entsprechenden Bedingung aufzunehmen.

DZ

Entspricht **D**, jedoch nur, wenn eine kundeneigene Bedingung erfüllt ist. Hierzu ist im Include RPCEDSZ9 eine Routine CHECK\_PRINT\_MOD mit der entsprechenden Bedingung aufzunehmen.

Rückrechnungen drucken Über die Parameter des Feldes **Rückrechnungen drucken** steuern Sie, ob, und wenn ja, unter welchen Bedingungen ein Formular für die Rückrechnungen erstellt wird. Möglich sind nur alphabetische Werte, die die folgenden Ausprägungen annehmen können:

• X

Rückrechnungen werden immer gedruckt.

∎ L

Rückrechnungen werden nur dann gedruckt, wenn bei einer der in Tabelle V\_T512E (Formularbezogene Steuerung der Lohnarten) im Feld DIFAR markierten Lohnarten eine Differenz zur vorletzten Abrechnung auftritt. » « (blank)

Rückrechnungen werden nie gedruckt.

Durch die Einstellungen des Feldes **Darstellung der Rückrechnung** legen Sie **Darstellung der** fest, wo die Werte der Rückrechnung dargestellt werden sollen. Möglich **Rückrechnung** sind nur alphabetische Werte, die die folgenden Ausprägungen annehmen können:

■ A

Über diese Einstellung drucken Sie Rückrechnungsdifferenzen auf das gleiche Formular wie die Werte der Abrechnungsperiode.

■ D

Über diesen Parameter entscheiden Sie, die Rückrechnungsdifferenzen pro Periode auf einem eigenen Formular auszugeben.

■ ]

Über diese Einstellung werden Rückrechnungen komplett für jede Periode auf ein eigenes Formular gedruckt.

■ S

Über die Eingabe dieses Parameters werden Rückrechnungsdifferenzen nach Lohnarten summiert und auf das Formular der entsprechenden Abrechnungsperiode gedruckt.

## Empfehlung: Parameter D

Wir empfehlen die Darstellung über den Parameter **D**. Denn nur über diesen Parameter können Rückrechnungsdifferenzen sofort zugeordnet werden, da bei der Darstellung über die Parameter **A** und **S** standardmäßig kein zeitlicher Bezug (Entstehungsperiode) ausgegeben wird. Über den Parameter **J** wird für die Rückrechnungsperiode ein vollständiges Formular erstellt; die Rückrechnungsdifferenzen sind aber erst durch einen Vergleich mit der Originalperiode möglich.

Über die Parameter des Feldes **Sortierung von Rückrechnungen** steuern Sie die Sortierung von Lohnarten in der Darstellung von Rückrechnungen. Möglich sind alphanumerische Werte, die die folgenden Ausprägungen annehmen können:

Sortierung von Rückrechnungen

 $[\mathbf{w}]$ 

■ 1

Über den Parameter 1 drucken Sie eine Lohnart aus der Rückrechnung zusammen mit der dazugehörigen Lohnart aus der aktuellen Periode auf das Abrechnungsformular. Im Anschluss daran folgt die nächste Lohnart. Die Sortierung erfolgt (in dieser Reihenfolge) nach Fenster, Gruppe, Untergruppe, Rückrechnungsdatum, Zeilenart, Spaltenart und Lohnart.

#### **2**

Über den Parameter **2** geben Sie zuerst alle Lohnarten pro Rückrechnungsperiode aus, und danach die Lohnarten der aktuellen Periode. Die Sortierung erfolgt nach Fenster, Rückrechnungsdatum, Gruppe, Untergruppe, Zeilenart, Spaltenart und Lohnart.

**3** 

Über den Parameter **3** sortieren Sie nach Gruppen. Innerhalb einer Gruppe werden zuerst alle Lohnarten pro Rückrechnungsperiode gedruckt, und danach die Lohnarten der aktuellen Periode. Die Sortierung erfolgt nach Fenster, Gruppe, Rückrechnungsdatum, Untergruppe, Zeilenart, Spaltenart und Lohnart.

■ Z

Dies ist in der Regel der Parameter für kundeneigene Sortierungen.

AusgabespracheÜber die Parameter des Feldes Ausgabesprache haben Sie die Möglichkeit,<br/>ein Formular in unterschiedlichen Sprachen zu erstellen. Möglich sind nur<br/>alphabetische Werte, die die folgenden Ausprägungen annehmen können:

#### ■ A

Die Ausgabe erfolgt in der Sprache des Mitarbeiters, dessen Abrechnung gerade bearbeitet wird.

■ B

Die Ausgabe erfolgt in der Sprache des Sachbearbeiters, der das Programm gestartet hat (Anmeldesprache).

■ W

Die Ausgabe erfolgt in der Sprache des Personalbereichs; hierzu muss das Merkmal SPRSL gepflegt sein (zu Merkmalen siehe den Abschnitt 23.1, »Merkmale in der Personalabrechnung«).

Superzeilen Superzeilen sind Zeilen, in denen die Werte mehrerer Lohnarten angezeigt werden. Wenn Sie das Feld Superzeilendruck nicht markieren, werden alle Superzeilen angezeigt. Markieren Sie hingegen das Feld, wird eine Superzeile nur dann angezeigt, wenn sie eine Lohnart enthält, die in der Formularsteuerung über die Spaltenart 1 gesteuert wird.

EmployeeMöchten Sie für Mitarbeiter, die ihren Entgeltnachweis selbst im ESS abru-<br/>fen, kein Formular ausgeben, können Sie diese Mitarbeiter in der Perso-<br/>naladministration im Infotyp 0655 (ESS-Gehaltsnachweis) kennzeichnen.<br/>Durch Setzen dieses Kennzeichens steuern Sie also, dass Entgeltnachweise<br/>für Mitarbeiter, die diesen über den ESS erhalten, nicht ausgedruckt wer-

den. Wenn Sie das Kennzeichen **ESS prüfen** nicht setzen, erhalten alle Mitarbeiter ein Formular, unabhängig von einer eventuellen Steuerung im Infotyp 0655.

Über eine Eingabe im Feld **Anzahl Testformulare** können Sie bis zu neun Testformulare Testformulare vor dem Erstellen des ersten Abrechnungsformulars erzeugen. Durch das Setzen des Kennzeichens **Protokoll ausgeben** erhalten Sie zusätzlich zu dem oder den Formular(en) ein Protokoll, das die folgenden Daten beinhaltet:

- selektierte Personalnummern
- gedruckte Personalnummern
- aufbereitete Formulare
- aufbereitete Seiten

Wenn Sie ferner das Häkchen bei **ESS prüfen** gesetzt haben und die entsprechenden Voraussetzungen im Infotyp O655 (ESS-Gehaltsnachweis) vorliegen, werden im Protokoll zusätzlich ungedruckte ESS-Personalnummern aufgeführt.

#### Datengruppe »Ausgabewährung«

In dieser Datengruppe bestimmen Sie, in welcher Währung die Formularausgabe erfolgen soll.

Wenn Sie die Voreinstellung des Radiobuttons **Fürperiode** übernehmen, bleibt die jeweilige Währung der Periode erhalten; es findet also keine Umrechnung statt.

#### Ausnahme

Bei Einsatz der Parameterwerte **S** bzw. **A** für die Darstellung der Rückrechnung findet immer eine Umrechnung in die In-Perioden-Währung statt.

Wählen Sie den Radiobutton **Inperiode**, erfolgt die Ausgabe aller Werte in der Währung der In-Periode. Für Perioden, die eine abweichende Währung haben, findet eine Umrechnung aus der Für-Perioden-Währung in die In-Perioden-Währung statt.

Durch Auswahl des Radiobuttons **Alternative Währung** können Sie alle Werte in der Währung ausgeben, die Sie im Währungsfeld über die Wertehilfe (F4]-Hilfe) auswählen. Für Perioden mit einer hiervon abweichenden Währung findet eine Umrechnung statt.

252

E!]

[»]

# Verbindung des Entgeltnachweises zu den Selektionsbildern der Transaktionen »Simulation« und »Abrechnung starten«

Die Einstellungen eines Sektionsbildes können Sie als Variante speichern. Nach der Ausführung von Transaktion PC00\_M01\_CALC\_SIMU (Simulation) oder von Transaktion PC00\_M01\_CALC (Abrechnung starten) erhalten Sie nur dann ein Formular, wenn Sie in den Selektionsbildern dieser Transaktionen in der Datengruppe **Parameter für Entgeltnachweis** im Feld **Anzeigevariante Entgeltnachweis** eine Variante des soeben beschriebenen Selektionsbildes des Entgeltnachweises erfassen. Das heißt: Bevor Sie eine Variante des Entgeltnachweises im Selektionsbild der Abrechnung im Feld **Anzeigevariante Entgeltnachw** erfassen können, müssen Sie diese Variante des Selektionsbildes des Entgeltnachweises angelegt haben. Das entsprechende Formular wird dann mit den Einstellungen erstellt, die Sie hier erfasst haben (siehe Abschnitt 1.6, »Simulation«).

Als Ergebnis der Einstellungen aus Abbildung 6.3 wird ein Formular erstellt und nur dann ein separates Formular für eine Rückrechnung ausgegeben, wenn sich der Wert einer Lohnart in der Rückrechnungsperiode verändert hat. Allerdings ist hierfür die Kennzeichnung dieser Lohnart in Tabelle V\_T512E (Formularbezogene Steuerung der Lohnarten), z. B. die Lohnart /560 (Auszahlungsbetrag), notwendige Voraussetzung. Zusätzlich wird im Formular für eine Rückrechnungsperiode nur eine eventuelle Differenz pro Lohnart zur Vorperiode angezeigt.

| Allgemeine Programmsteuerung  |                                             |
|-------------------------------|---------------------------------------------|
| Sonderlauf                    |                                             |
| Formularname                  | DF01 Entgeltnachweis SAP-Standard (EBeschV) |
| Aktuelle Periode drucken      | A                                           |
| Rückrechnungen drucken        | L                                           |
| Darstellung der Rückrechnung  | D                                           |
| Sortierung von Rückrechnungen | 1                                           |
| Ausgabesprache                | в                                           |
| Superzeilendruck              |                                             |
| ESS prüfen                    |                                             |
| Anzahl Testformulare          |                                             |
| Protokoll ausgeben            |                                             |

Abbildung 6.3 Beispielhafte Darstellung der Formularsteuerung

In Abbildung 6.4 ist ein Ausschnitt des Entgeltnachweises mit dem SAP-Musterformular DF01 dargestellt.

| eltnachweise                                                                                                    |                         |                               |                                                  |              |                                         |                                                      |                              |
|----------------------------------------------------------------------------------------------------|-------------------------|-------------------------------|--------------------------------------------------|--------------|-----------------------------------------|------------------------------------------------------|------------------------------|
|                                                                                                    |                         |                               |                                                  |              |                                         |                                                      |                              |
| Entgeltabrechnung für<br>Brezelstube München M                                                                                                    | Dezen<br>usterf         | nber 20<br>firma              | 18                                               | Datu<br>Währ | un 12.09.<br>:ung EUR                   | 2018 Sei                                             | te                           |
|                                                                                                    |                         |                               |                                                  |              | -                                       |                                                      |                              |
| Inr Sachbearbeiter 13                                                                                                    | τ                       |                               |                                                  | Persona      | alnr                                    |                                                      |                              |
| Musterfirma                                                                                                    |                         |                               |                                                  | Geburts      | datum                                   | 27.10                                                | .197                         |
| München                                                                                                    |                         |                               |                                                  | Ein/Aus      | 01.09.2                                 | 016/                                                 |                              |
| Lucile-Grahn-Str. 36:<br>81675 Wüngher                                                                                                    | a                       |                               |                                                  | Kostens      | stelle                                  |                                                      |                              |
| orovo nunchen                                                                                                    |                         |                               |                                                  | ADCEIIC      | ary                                     |                                                      |                              |
| Frau                                                                                                    |                         |                               |                                                  |              |                                         |                                                      |                              |
| Depote Reigniel                                                                                                    |                         |                               |                                                  |              |                                         |                                                      |                              |
| Kenace beispiei                                                                                                    |                         |                               |                                                  |              |                                         |                                                      |                              |
| Am Bahnhof 13<br>90419 Nürnberg                                                                                                    |                         |                               |                                                  |              |                                         |                                                      |                              |
| Am Bahnhof 13<br>90419 Nürnberg                                                                                                    | Kenn                    | Ta/Std                        | Betrag                                           | /E.          | Monat                                   | Jahress                                              | umme                         |
| Am Bahnhof 13<br>90419 Nürnberg<br>ENTGELTBESTANDTEILE                                                                                                    | Kenn                    | Tg/Std                        | Betrag                                           | /E.          | Monat                                   | Jahress                                              | umme                         |
| Am Bahnhof 13<br>90419 Nürnberg<br>ENTGELTBESTANDTEILE                                                                                                    | Kenn                    | Tg/Std                        | Betrag                                           | ·/E.         | Monat<br>5.000,00                       | Jahress                                              | unne                         |
| Am Bahnhof 13<br>90419 Nürnberg<br>ENTGELTBESTANDTEILE<br>Tarifgehalt<br>Zuschlag Feiertag 100                                                                                                    | Kenn<br>LSG<br>LSG      | Tg/Std<br>5,00                | Betrag<br>30,67                                  | ·/Ε.         | Monat<br>5.000,00<br>153,35             | Jahress                                              | umme                         |
| Am Bahnhof 13<br>90419 Nürnberg<br>ENTGELTBESTANDTEILE<br>Tarifgehalt<br>Zuschlag Feiertag 100<br>BRUTTOENTGELTE                                                                                               | Kenn<br>LSG<br>LSG      | Tg/Std<br>5,00                | Betrag<br>30,67                                  | /E.<br>5     | Monat<br>5.000,00<br>153,35             | Jahress                                              | umme                         |
| Am Bahnhof 13<br>90419 Nürnberg<br>ENTGELTBESTANDTEILE<br>Tarifgehalt<br>Zuschlag Feiertag 100<br>BRUTTOENTGELTE                                                                                               | Kenn<br>LSG<br>LSG      | Tg/Std<br>5,00                | Betrag<br>30,67                                  | γE.          | Monat<br>5.000,00<br>153,35             | Jahress                                              | umme                         |
| Am Bahnhof 13<br>90419 Nürnberg<br>ENTGELTBESTANDTEILE<br>Tarifgehalt<br>Zuschlag Feiertag 100<br>BRUTTOENTGELTE<br>Gesamthrutto (EBeschV                                                                      | Kenn<br>LSG<br>LSG      | Tg/Std<br>5,00                | Betrag<br>30,67                                  | γE.<br>5     | Monat<br>5.000,00<br>153,35             | Jahress                                              |                              |
| Am Bahnhof 13<br>90419 Nürnberg<br>ENTGELTBESTANDTEILE<br>Tarifgehalt<br>Zuschlag Feiertag 100<br>ERUTTOENTGELTE<br>Gesamtbrutto (EBeschV<br>Steuer-Brutto, EZ                                                 | Kenn<br>LSG<br>LSG<br>) | Tg/Std<br>5,00                | Betrag<br>30,67                                  | γE.<br>5     | Nonat<br>5.000,00<br>153,35<br>5.153,35 | Jahress<br>60.15<br>37.82                            | umme<br>3,35                 |
| Am Bahnhof 13<br>90419 Nürnberg<br>ENTGELTBESTANDTEILE<br>Tarifgehalt<br>Zuschlag Feiertag 100<br>BRUTTOENTGELTE<br>Gesamtbrutto (EBeschV<br>Steuer-Brutto, EZ<br>Steuer-Brutto, Ifd.                          | Kenn<br>LSG<br>LSG<br>) | Tg/Std<br>5,00                | Betrag<br>30,67                                  | /E.          | Nonat<br>5.000,00<br>153,35<br>5.153,35 | Jahress<br>60.15<br>37.82<br>60.00                   | 3,35<br>6,09                 |
| Am Bahnhof 13<br>90419 Nürnberg<br>ENTGELTBESTANDTEILE<br>Tarifgehalt<br>Zuschlag Feiertag 100<br>BRUTTOENTGELTE<br>Gesamtbrutto (EBeschV<br>Steuer-Brutto, EZ<br>Steuer-Brutto, Ifd.<br>SV-Brutto KV/PV, 1fd. | Kenn<br>LSG<br>LSG<br>) | Tg/Std<br>5,00<br>5<br>4      | Betrag<br>30,67<br>.000,00<br>.425,00            | /E.<br>5     | Monat<br>5.000,00<br>153,35<br>5.153,35 | Jahress<br>60.15<br>37.82<br>60.00<br>53.10          | umme<br>3,35<br>6,09<br>0,00 |
| Am Bahnhof 13<br>90419 Nürnberg<br>ENTGELTBESTANDTEILE<br>Tarifgehalt<br>Zuschlag Feiertag 100<br>ERUTTOENTGELTE<br>Gesamtbrutto (EBeschW<br>Steuer-Brutto, EZ<br>Steuer-Brutto, Ifd.<br>SV-Brutto KV/PV, 1fd. | Kenn<br>LSG<br>LSG      | Tg/Std<br>5,00<br>5<br>4<br>5 | Betrag<br>30,67<br>.000,00<br>.425,00<br>.000,00 | /Ε.<br>5     | Nonat<br>5.000,00<br>153,35<br>5.153,35 | Jahress<br>60.15<br>37.82<br>60.00<br>53.10<br>60.00 | 3,35<br>6,09<br>0,00<br>0,00 |

Abbildung 6.4 Entgeltnachweis mit dem SAP-Musterformular DF01

#### Informationen im Formular des Entgeltnachweises

Beachten Sie jedoch, dass im Formular des Entgeltnachweises nur die Informationen angezeigt werden, die in der Formularsteuerung eingerichtet sind. Deshalb sollten Sie sich zu Kontrollzwecken nicht ausschließlich darauf stützen, sondern unter Umständen zusätzlich die Abrechnungsergebnisse zur Prüfung heranziehen. Beachten Sie außerdem, dass der Entgeltnachweis im Direktaufruf über Transaktion PC00\_M01\_CEDT (Entgeltnachweis) ausschließlich die Daten der Abrechnungsergebnisse nach einer Echtabrechnung anzeigt, die Informationen des Formulars nach einer Simulation jedoch die aktuellen Daten des Personalstammes widerspiegeln. Dies führt zu unterschiedlichen Inhalten eines Formulars für die gleiche Abrechnungsperiode, wenn nach einer Echtabrechnung der Personalstamm verändert wurde und sich eine nochmalige Echtabrechnung in der Korrekturphase befindet (siehe Abschnitt 1.8.5, »Korrekturen«, und Abschnitt 5.1, »Rückrechnung«) bzw. eine Rückrechnung in einer Folgeperiode noch nicht durchgeführt wurde.

#### 6.1.2 Entgeltnachweis als SAP-Smart-Forms- oder als PDF-Formular

Alternativ zum tabellengesteuerten Entgeltnachweis kann der Entgeltnachweis als SAP-Smart-Forms-Formular oder als PDF-Formular (siehe Abbildung 6.5) erstellt werden. Transaktion PCOO\_MO1\_HRF zum Ausführen des Entgeltnachweises ist für beide Formate identisch und im Menü unter dem Punkt **Entgeltnachweis in HR-Forms** zu finden.

| SAP Entg                                                                                                    | eltab        | rec    | hn    | ung                 |                                              | Datum:<br>Seite:                            | 12.09.2018<br>1/1                                                          |
|----------------------------------------------------------------------------------------------------|--------------|--------|-------|---------------------|----------------------------------------------|---------------------------------------------|----------------------------------------------------------------------------|
| Im Dezember 2018                                                                                                    |              |        |       | Persönliche         | Organisat                                    | orische Date                                | n                                                                          |
|                                                                                                    |              |        |       | Personainr :        | 8                                            | Geburtsdatum:                               | 27 10 1971                                                                 |
|                                                                                                    |              |        |       | Kostenstelle:       |                                              | Fintritt:                                   | 01 09 2016                                                                 |
|                                                                                                    |              |        |       | Tarifor /-stufe:    | GEH 1/0                                      | Austritt:                                   |                                                                            |
|                                                                                                    |              |        |       | Steuerklasse        | 4                                            | Kinderfreibetr                              | 0.0                                                                        |
|                                                                                                    |              |        |       | Faktor:             | 0.000                                        | Jahresfreibetr.:                            | 0.00                                                                       |
| -                                                                                                    |              |        |       | Konfession AN/E     | G:/                                          | Monatsfreibetr.:                            | 0.00                                                                       |
| Frau                                                                                                    |              |        |       | Steuertage:         | 30.00                                        | Jahreshinzbetr.:                            | 0.00                                                                       |
| Renate Beispiel                                                                                                    |              |        |       | Basistarif Priv. SV | /: 0,00                                      | Monatshinzbetr.:                            | 0,00                                                                       |
| Am Bahnhof 13                                                                                                    |              |        |       | SteuerID: 0         | 06183200799                                  | KV-Prozentsatz:                             | 8,20 %                                                                     |
| 90419 Nümberg                                                                                                    |              |        |       | RV-Nr.: 10          | 271071M503                                   | RV-Prozentsatz:                             | 9,30 %                                                                     |
| 50415 Nulliberg                                                                                                    |              |        |       | Krankenkasse:       | BARMER                                       | AV-Prozentsatz:                             | 1,50 %                                                                     |
|                                                                                                    |              |        |       | DEÜV-Schlüssel:     | 1111                                         | PV-Prozentsatz:                             | 1,5250 %                                                                   |
|                                                                                                    |              |        |       | SV-Tage:            | 30,00                                        | Zuschlag/Gleitz./                           | Mehrf.: Z//                                                                |
| (                                                                                                    |              |        |       |                     |                                              |                                             |                                                                            |
| Für den Zeitraum 01.12. bis                                                                                                    | s 31.12.2018 |        |       |                     |                                              |                                             |                                                                            |
| Lohnart                                                                                                    | Kennz.       | Für Ar | ızahl | Betrag/E.           | Zusatz                                       | Betrag                                      | Jahreswert                                                                 |
| Basisbezüge<br>Tarifgehalt                                                                                                    | LSG          |        |       |                     |                                              | 5.000,00                                    |                                                                            |
| Zeitbezüge                                                                                                    |              |        |       |                     |                                              |                                             |                                                                            |
| Zuschlag Feiertag 100%                                                                                                    | LSG          |        | 5,00  | 30,67               |                                              | 153,35                                      |                                                                            |
| Bruttoentgelt                                                                                                    |              |        |       |                     |                                              |                                             |                                                                            |
| Gesambrutto (EBeschV)<br>Steuerbrutto, Hd.<br>Steuerbrutto, Hd.<br>KV/PV-Brutto, Hd.<br>RV-Brutto, Hd.<br>AV-Brutto, Hd.               |              |        |       |                     | 5.000,00<br>4.425,00<br>5.000,00<br>5.000,00 | 5.153,35                                    | 60.153,35<br>37.826,09<br>60.000,00<br>53.100,00<br>60.000,00<br>60.000,00 |
| Lohnsteuer, EZ                                                                                                    |              |        |       |                     |                                              |                                             | 15.326,00                                                                  |
| Lohnsteuer, lfd.                                                                                                    |              |        |       |                     |                                              | 1.034,00                                    | 12.408,00                                                                  |
| Solidaritäszuschlag, EZ<br>Solidaritäszuschlag, Ifd<br>Krankenversicherung, Ifd.<br>Arbeitsosenvers., Ifd.<br>Pflegeversicherung, Ifd. |              |        |       |                     |                                              | 56,87<br>362,86<br>465,00<br>75,00<br>67,48 | 682,44<br>4.354,32<br>5.580,00<br>900,00<br>809,76                         |

Abbildung 6.5 Entgeltnachweis in der PDF-Technologie

#### Aktuelle Formulare in HR FORMS

Das PDF-Formular SAP\_PAYSLIP\_DE\_O ist das aktuelle Formular, das von SAP gewartet wird. Werden andere Vorlagen für den Entgeltnachweis genutzt, müssen diese vom Kunden gewartet werden. Hierzu gibt es keine SAP-Hinweise mehr, aus denen die Aktualisierungen entnommen werden können. Bei der Ausführung dieser Transaktion (siehe Abbildung 6.6) können das Formular und die Periode ausgewählt werden; außerdem können die Mitarbeiter selektiert werden, für die ein Entgeltnachweis erstellt werden soll. Die Transaktion zum Ausführen des Entgeltnachweises ruft das eigentliche Druckprogramm auf. Dieses ist unmittelbar mit dem Formular verbunden und wird beim Erstellen desselben generiert.

| Image: Selection sbedingungen   Periode   Selektionsbedingungen   Personalnummer   Abrechnungskreis   Druckprogrammselektion   Ländergruppierung   O1   Formularklasse   PAYSLIP   Formularname   SAP_PAYSLIP_DE_0                                  | Aufruf des HR-Formular-Druckprogramms |                 |                 |   |  |  |  |  |
|----------------------------------------------------------------------------------------------------|---------------------------------------|-----------------|-----------------|---|--|--|--|--|
| Abrechnungsperiode Zeitraum I Aktuelle Abrechnungsperiode Abrechnungskreis Periode O Selektionsbedingungen Personalnummer Abrechnungskreis Druckprogrammselektion Ländergruppierung Formularklasse PAYSLIP Formularklasse SAP_PAYSLIP_DE_0 Variante | ♥ ► i ≗ ► ■                           | ♦ OrgStruktur   | ♦ Suchhilfe     |   |  |  |  |  |
| Zeitraum 1 Aktuelle Abrechnungsperiode   Abrechnungskreis -   Periode 0   Selektionsbedingungen Personalnummer Abrechnungskreis  Druckprogrammselektion Ländergruppierung 01 Formularklasse PAYSLIP Formularname SAP_PAYSLIP_DE_0 Variante          | Abrechnungsperiode                    |                 |                 |   |  |  |  |  |
| Abrechnungskreis - Periode 0 Selektionsbedingungen Personalnummer Abrechnungskreis Druckprogrammselektion Ländergruppierung 01 Formularklasse PAYSLIP Formularname SAP_PAYSLIP_DE_0 Variante                                                        | Zeitraum                              | 1 Aktuelle Abre | echnungsperiode | • |  |  |  |  |
| Periode 0 Selektionsbedingungen Personalnummer Abrechnungskreis Druckprogrammselektion Ländergruppierung 01 Formularklasse PAYSLIP Formularname SAP_PAYSLIP_DE_0 Variante                                                                           | Abrechnungskreis                      |                 | -               |   |  |  |  |  |
| Selektionsbedingungen Personalnummer Abrechnungskreis Druckprogrammselektion Ländergruppierung 01 Formularklasse PAYSLIP Formularname SAP_PAYSLIP_DE_0 Variante                                                                                     | Periode                               | 0               |                 |   |  |  |  |  |
| Selektionsbedingungen Personalnummer Abrechnungskreis Druckprogrammselektion Ländergruppierung 01 Formularklasse PAYSLIP Formularname SAP_PAYSLIP_DE_0 Variante                                                                                     |                                       |                 |                 |   |  |  |  |  |
| Personalnummer<br>Abrechnungskreis<br>Druckprogrammselektion<br>Ländergruppierung<br>Formularklasse<br>PAYSLIP<br>Formularname<br>SAP_PAYSLIP_DE_0                                                                                                  | Selektionsbedingungen                 |                 |                 |   |  |  |  |  |
| Abrechnungskreis  Druckprogrammselektion  Ländergruppierung  Formularklasse  PAYSLIP  Formularname  SAP_PAYSLIP_DE_0  Variante                                                                                                    | Personalnummer                        |                 |                 | P |  |  |  |  |
| Druckprogrammselektion Ländergruppierung OI Formularklasse PAYSLIP Formularname SAP_PAYSLIP_DE_0 Variante                                                                                                    | Abrechnungskreis                      |                 | ]               | P |  |  |  |  |
| Druckprogrammselektion Ländergruppierung 01 Formularklasse PAYSLIP Formularname SAP_PAYSLIP_DE_0 Variante                                                                                                    |                                       |                 |                 |   |  |  |  |  |
| Ländergruppierung 01<br>Formularklasse PAYSLIP<br>Formularname SAP_PAYSLIP_DE_0                                                                                                    | Druckprogrammselektion                |                 |                 |   |  |  |  |  |
| Formularklasse PAYSLIP Formularname SAP_PAYSLIP_DE_0                                                                                                    | Ländergruppierung                     | 01              |                 |   |  |  |  |  |
| Formularname SAP_PAYSLIP_DE_0                                                                                                    | Formularklasse                        | PA              | YSLIP           |   |  |  |  |  |
| Variante                                                                                                    | Formularname                          | SI              | AP_PAYSLIP_DE_0 |   |  |  |  |  |
| Valiance                                                                                                    | Variante                              |                 |                 |   |  |  |  |  |

Abbildung 6.6 HR-Formular-Druckprogramm aufrufen

Die Darstellung der Rückrechnungen, die im Rahmen des tabellengesteuerten Formulars im Report flexibel eingestellt werden kann, wird bei der Verwendung von HR Forms direkt im Formular festgelegt, weshalb es hier keine große Anzahl von Parametern im Selektionsbild gibt.

#### Rückrechnungen

# **(%**]

Die Darstellung von Rückrechnungen im aktuellen Formular ist in dem von SAP ausgelieferten Muster nicht möglich, sondern erfordert einen aufwendigen Umbau dieses Formulars.

#### 6.1.3 Entgeltnachweis im Employee Self-Service (EES)

Alternativ zum Druck kann den Mitarbeitern der Entgeltnachweis im ESS-Portal bereitgestellt werden. Hierzu steht ein iView zur Verfügung, der in die Portalrolle des Mitarbeiters eingebunden werden kann und über den

256

**[**>>]

das Formular angezeigt werden kann, egal mit welcher Technik es erstellt wurde: Die Umstellung von Formularen auf die PDF-Technik ist nicht notwendig; dem Mitarbeiter wird auf diese Weise automatisch sein aktueller Entgeltnachweis angezeigt.

Zusätzlich kann der Mitarbeiter sich aus einer Übersicht aller Entgeltnachweise aus der Vergangenheit auch ältere Entgeltnachweise anzeigen lassen. Der aktuelle Entgeltnachweis steht im Standard drei Tage nach dem Zahldatum aus Tabelle RGDIR (Directory für Abrechnungsergebnisse) des Abrechnungsergebnisses automatisch zur Verfügung.

Gedruckte Version anfordern Der Mitarbeiter hat in dem iView die Möglichkeit, eine gedruckte Version seines Entgeltnachweises anzufordern. Dieser Button schreibt die Druckanforderung jedoch nur in Tabelle T52OCG (Off-Cycle, Vormerkungen für Batch; Abrechnung, Folgeprogr.); für den Druck muss der Report RPUOCFOO (Zentraler Druck Abrechnungsformular aus ESS-Szenario) eingeplant werden. Ist diese Funktionalität nicht gewünscht, kann sie über das BAdI (Business Add-In) ausgeblendet werden, das im folgenden Absatz beschrieben wird.

Durch das BAdI XSS\_REM\_INTERFACE können die Möglichkeiten des iViews beeinflusst werden. So kann der **Drucken**-Button über die Methode DEFINE\_PRINTBUTTON\_STATUS ausgeblendet werden, und die Methode PROVIDE\_FILTERED\_RGDIR steuert, welche Entgeltnachweise in der Auswahl angeboten werden sollen. Auf diese Weise können Sie die zur Verfügung stehenden Versionen z. B. zeitlich einschränken.

# 6.2 Überweisung

Auszahlungsbeträge überweisen Der Ordner **Überweisung** (siehe Abbildung 6.1) enthält alle Schritte, anhand derer Sie die in der Abrechnung ermittelten Auszahlungsbeträge auf die Konten der Mitarbeiter und anderer Empfänger überweisen können. Es werden hier alle Zahlungen verarbeitet, die mitarbeiterbezogen aus der Personalabrechnung erzeugt werden, sowie alle Beträge, die im Abrechnungsergebnis in Tabelle BT (Bank Transfer = Zahlungsinformationen) gespeichert sind (siehe Abbildung 6.7).

Im folgenden Abschnitt gehen wir auf die einzelnen Überweisungsschritte ein und geben Ihnen Hinweise zu deren Bearbeitung.

| hrechnungsergeb                                                                                                   | nie                                                |                                                            |                                                                            |                                                                                                    |                                                                               |                                                                     |            |       |
|----------------------------------------------------------------------------------------------------|----------------------------------------------------|------------------------------------------------------------|----------------------------------------------------------------------------|----------------------------------------------------------------------------------------------------|-------------------------------------------------------------------------------|---------------------------------------------------------------------|------------|-------|
| Personalnummer                                                                                                    | 8 Renate Beisn                                     | niel - Deuts                                               | chland                                                                     |                                                                                                    |                                                                               |                                                                     |            |       |
| Sequenznummer                                                                                                    | 00068 - abgers                                     | chnet am 12                                                | .09.2018 - al                                                              | ktuelles Ergebnis                                                                                  |                                                                               |                                                                     |            |       |
| Fürperiode                                                                                                    | 12.2018 (01.12                                     | 2.2018 - 31.                                               | 12.2018)                                                                   | ·····                                                                                              |                                                                               |                                                                     |            |       |
| Inperiode                                                                                                    | 12.2018 (Ende:                                     | 31.12.2018                                                 | -,                                                                         |                                                                                                    |                                                                               |                                                                     |            |       |
| Tabelle BT - Zah<br>ZU LArt Lohnar<br>PLZ Ort                                                                     | lungsinformation<br>tentext                        | nen<br>Betrag<br>Land                                      | in Abrechnum<br>Bnkleitz.                                                  | ngswährung Währg<br>Bankkto.                                                                       | Zahlweg Empfän<br>IBAN                                                        | ıger                                                                |            | Empf. |
| Tabelle BT - Zah<br>ZU LArt Lohnar<br>PLZ Ort<br>Zweck<br>Straße<br>FSR-Ref.                                      | lungsinformation<br>tentext<br>P7                  | en<br>Betrag<br>Land<br>A<br>KontrSchl.<br>Beferenz        | in Abrechnum<br>Bhkleitz.<br>Nlageart Dat<br>Betrag in At                  | ngswährung Währg<br>Bankkto.<br>tum Zeit<br>uszahlungswährung<br>GläuhTD                           | Zahlweg Empfän<br>IBAN<br>Überweisungs-I<br>Währg Region                      | uger<br>D Überw.<br>ESR-Nr.<br>Mandatarfz                           | Postb.Giro | Empf. |
| Tabelle BT - Zah<br>ZU LArt Lohnar<br>PLZ Ort<br>Zweck<br>Straße<br>ESR-Ref.<br>LastschDat Samm                   | lungsinformation<br>tentext<br>PZ<br>elÜw          | en<br>Betrag<br>Land<br>A<br>KontrSchl.<br>Referenz        | ( in Abrechnum<br>  Enkleitz.<br>nlageart Day<br>Betrag in Av<br>(         | ngswährung Währg<br>Bankkto.<br>tum Zeit<br>szahlungswährung<br>GläubID                            | Zahlweg Empfän<br>IBAN<br>Überweisungs-I<br>Währg Region                      | nger<br>D Überw.<br>ESR-Nr.<br>Mandatsrfz                           | Postb.Giro | Empf. |
| Tabelle BT - Zah<br>ZU LArt Lohnar<br>PLZ Ort<br>Zweck<br>Straße<br>ESR-Ref.<br>LastschDat Samm<br>01 /559 Überwe | lungsinformation<br>tentext<br>elÜw<br>isung       | ben<br>Betrag<br>Land<br>A<br>KontrSchl.<br>Referenz       | ( in Abrechnuu<br>  Bnkleitz.<br>nlageart Dat<br>  Betrag in An<br>(       | ngswährung Währg<br>Bankkto.<br>tum Zeit<br>uszahlungswährung<br>SläubID<br>3.092,14 EUR           | Zahlweg Empfän<br>IBAN<br>Überweisungs-I<br>Währg Region<br>U                 | ıger<br>D Überw.<br>ESR-Nr.<br>Mandatsrfz                           | Postb.Giro | Empf. |
| Tabelle BT - Zah<br>ZU LArt Lohnar<br>PIZ Ort<br>Zweck<br>Straße<br>ESR-Ref.<br>LestschDat Samm<br>Ol /559 Überwe | lungsinformation<br>tentext<br>elÜw<br>isung       | hen<br>Betrag<br>Land<br>A<br>KontrSchl.<br>Referenz<br>DE | in Abrechnum<br>Enkleitz.<br>nlageart Dat<br>Betrag in Ai<br>(<br>76070012 | ngswährung Währg<br>Bankkto.<br>tum Zeit<br>iszahlungswährung<br>GläubID<br>3.092,14 EUR<br>121212 | Zahlweg Empfän<br>IBAN<br>Überweisungs-I<br>Währg Region<br>U                 | nger<br>D Überw.<br>ESR-Wr.<br>Mandatsrfz<br>1700120012121200       | Postb.Giro | Enpf. |
| Tabelle BT - Zah<br>ZU LArt Lohnar<br>PLZ Ort<br>Zweck<br>Straße<br>ESR-Ref.<br>LastschDat Samm<br>Ol /559 Überwe | lungsinformation<br>tentext<br>PZ<br>elŪw<br>isung | hen<br>Betrag<br>Land<br>A<br>KontrSchl.<br>Referenz<br>DE | in Abrechnum<br>Bhkleitz.<br>nlageart Day<br>Betrag in Au<br>(<br>76070012 | ngswährung Währg<br>Bankkto.<br>tum Zeit<br>uszahlungswährung<br>GläubID<br>3.092,14 EUR<br>121212 | Zahlweg Empfän<br>IBAN<br>Überweisungs-I<br>Währg Region<br>U<br>U<br>DE56760 | iger<br>D Überw.<br>ESR-Nr.<br>Mandatsrfz<br>1700120012121200<br>00 | Postb.Giro | Enpf. |

Abbildung 6.7 Zahlungsinformationen

# 6.2.1 Option »Vorprogramm Datenträgeraustausch (DTA) mehrere Zahlläufe«

Der Datenträgeraustausch (DTA) repräsentiert das national gültige Format eines Datenträgers zur Kommunikation mit den Banken.

Über Transaktion PCOO\_MO1\_CDTA (Vorprogramm Datenträgeraustausch mehrere Zahlungsläufe), im Nachfolgenden kurz Vorprogramm DTA genannt, werten Sie die Ergebnisse der Personalabrechnung aus, um einen Datenbestand, die sogenannten Regulierungsdaten, zu erzeugen. Dies ist der erste Schritt im Prozess der Lohn- und Gehaltszahlung. Sie können das Vorprogramm DTA auch dann verwenden, wenn Sie innerhalb einer Abrechnungsperiode mehrere Teilzahlungen zu verschiedenen Terminen (qualifizierter Abschlag) vornehmen möchten. Darüber hinaus können Sie mithilfe des Vorprogramms Zahlungen mit unterschiedlichen Zahlwegen in einem Zahllauf auswerten. Die Zahlungsträgerprogramme, die die vom Vorprogramm DTA erzeugten Daten weiterverarbeiten, selektieren die entsprechenden Datensätze anhand des entsprechenden Zahlweges.

Das Vorprogramm DTA verarbeitet sowohl Informationen aus den Stammdaten als auch Informationen aus dem Abrechnungsergebnis eines Mitarbeiters. Die von Ihnen zuvor erzeugten Regulierungsdaten werden von länderspezifischen Zahlungsträgerprogrammen des Finanzwesens verarbeitet, die Sie anschließend starten müssen, um die entsprechenden Zahlungsträger (z. B. DTA-Dateien für die Bank oder Schecks) zu erzeugen.

6.2 Überweisung

Customizing-Um das Programm ausführen zu können, müssen folgende Voraussetzun-Voraussetzungengen im Customizing erfüllt sein:

#### Einrichtung der Zahlwege

Die Zahlwege werden im Customizing des Personalmanagements unter Personaladministration • Persönliche Daten • Bankverbindung • Zahlweg festlegen eingerichtet.

- Einrichtung der Hausbanken und der Hausbankkonten
   Die Hausbanken und die Hausbankkonten werden im Customizing der
   Personalabrechnung unter Datenträgeraustausch Vorprogramme zum
   Datenträgeraustausch Hausbanken einrichten eingerichtet.
- Festlegung der Absenderbank(en) und des zahlenden Buchungskreises durch die Bearbeitung des Merkmals DTAKT

Die Absenderbanken und der zahlende Buchungskreis werden im Customizing der Personalabrechnung unter **Datenträgeraustausch · Vorpro**gramme zum Datenträgeraustausch · Absenderbanken festlegen festgelegt. Informationen zu Merkmalen erhalten Sie in Abschnitt 23.1, »Merkmale in der Personalabrechnung«.

 Zuordnung der Textschlüssel für den Zahlungsverkehr zu Überweisungslohnarten

Die Zuordnung der Textschlüssel finden Sie im Customizing der Personalabrechnung unter Datenträgeraustausch • Vorprogramme zum Datenträgeraustausch • Textschlüssel Zahlungsverkehr prüfen.

Selektionsbild Wenn Sie Transaktion PCOO\_MO1\_CDTA (Vorprogramm Datenträgeraustausch mehrere Zahlungsläufe) im SAP-Easy-Access-Menü aufrufen (siehe Abbildung 6.1), erhalten Sie das in Abbildung 6.8 gezeigte Selektionsbild, das wir Ihnen im Folgenden erläutern.

#### Datengruppe »Abrechnungsperiode«

Der **Abrechnungskreis** dient an dieser Stelle der Bestimmung des Auswahlzeitraums über die Auswahl des Radiobuttons **aktuelle Periode** und ist ein Mussfeld.

Der Radiobutton **aktuelle Periode** ist voreingestellt; die Datumsfelder werden aufgrund dieser Einstellung nach Betätigung der 🖅-Taste gemäß der Abrechnungsperiode aus dem Abrechnungsverwaltungssatz (siehe Abschnitt 1.8.1, »Abrechnungsverwaltungssatz«) automatisch neben dem Feld **Abrechnungskreis** eingeblendet und können nicht geändert werden.

| Vorprogramm Datent           | rägeraustausch i | nehrere Zahlungsl | äufe |
|------------------------------|------------------|-------------------|------|
|                              |                  |                   |      |
| Selektionen aus              | Suchhilfen       |                   |      |
| Abrechnungsperiode           |                  |                   |      |
| Abrechnungskreis             | Y                |                   |      |
| • aktuelle Periode           |                  |                   |      |
| ⊖andere Periode              |                  |                   |      |
| Selektion                    |                  |                   |      |
| Personalnummer               |                  | E                 |      |
| Abrechnungskreis             |                  | P                 |      |
|                              |                  |                   |      |
|                              |                  |                   |      |
| weitere Angaben              |                  |                   |      |
| Lohnart                      |                  | bis               | P    |
| Gewünschtes Ausführungsdatum | 1                |                   |      |
| ✓ Test                       |                  |                   |      |
| ✓Überweisungen kennzeichnen  |                  |                   |      |
| Wiederholungslauf: Datum     |                  |                   |      |
| Uhrzeit                      | 00:00:00         |                   |      |
| nur gekennzeichnete Sätze    |                  |                   |      |
| Protokoll                    |                  |                   |      |
| ⊙Liste                       |                  |                   |      |
| OBaum (Zusammenfassung)      |                  |                   |      |
| OBaum (Details)              |                  |                   |      |

**Abbildung 6.8** Selektionsbild »Vorprogramm Datenträgeraustausch mehrere Zahlungsläufe«

Möchten Sie das Vorprogramm DTA für eine andere Periode als die Abrechnungsperiode aus dem Abrechnungsverwaltungssatz starten, müssen Sie den Radiobutton **andere Periode** auswählen und die entsprechende Periode erfassen. Die Datumsfelder werden nach Betätigen der  $\leftarrow$ -Taste neben dem Feld **Abrechnungskreis** eingeblendet. Deren Inhalt können Sie nur über die Felder zur Option **andere Periode** verändern.

#### Datengruppe »Selektion«

Das Feld **Personalnummer** verwenden Sie, wenn Sie das Vorprogramm DTA für einen Mitarbeiter erstellen möchten. Soll das Vorprogramm DTA für mehrere Personalnummern gestartet werden, erhalten Sie über den Button (Mehrfachselektion) neben dem Feld **Personalnummer** ein Dialogfenster, in dem weitere Selektionsmöglichkeiten angeboten werden. Soll das Vorprogramm DTA für alle Mitarbeiter aus einem oder mehreren Abrechnungskreisen gestartet werden, erfolgt kein Eintrag.

Der Abrechnungskreis stellt an dieser Stelle die Verbindung zu der oder den ausgewählten Personalnummer(n) dar. Möchten Sie das Vorprogramm DTA für mehrere Personalnummern starten, die unterschiedlichen Abrechnungskreisen angehören, verwenden Sie auch hier den Button 😭 (Mehrfachselektion) neben dem Feld Abrechnungskreis.

#### Datengruppe »weitere Angaben«

Mithilfe der Eingabefelder hinter **Lohnart** können Sie einen Zahllauf auf bestimmte Lohnarten einschränken, um beispielsweise, unabhängig von einer Abrechnung, Zahlungen zu erzeugen, die auf Lohnarten im Infotyp OO11 (Externe Überweisungen) basieren, oder wenn Sie einen qualifizierten Abschlag mit den Infotypen OO14 (Wiederkehrende Be-/Abzüge) oder OO15 (Ergänzende Zahlung) durchführen möchten. Die entsprechenden Sätze werden bis zum nachfolgenden Abrechnungslauf gegen Änderungen gesperrt und dort verarbeitet, in der Regel als Nettoabzug.

Mit einer Eingabe im Feld **Gewünschtes Ausführungsdatum** können Sie ein Datum eingeben, an dem die Bank eine Zahlung ausführen soll. Das Datum wird zusammen mit den Zahlungsinformationen an das Finanzwesen (FI) übergeben, von wo aus die Zahlung ausgeführt wird. Mit dem Datum können Sie die Standardeinstellung oder das durch die Implementierung des BAdIs HRDME\_B\_REGUH\_DUE\_DATE (Änderung des gewünschten Ausführungsdatums für Zahlungen) ermittelte Datum übersteuern.

Wenn Sie das Kennzeichen **Test** setzen, werden die Daten eines Zahllaufs zu Kontrollzwecken angezeigt. In solchen Fällen entstehen keine Regulierungsdaten, und es werden auch keine Daten in den Abrechnungsergebnissen gespeichert.

#### Empfehlung der Autoren

[!]

Die Auswahl der Testmöglichkeiten ist in den Selektionsbildern der Folgeaktivitäten sehr unterschiedlich geregelt, sowohl bezüglich der Bezeichnung als auch hinsichtlich der Voreinstellungen. Wir empfehlen daher die Variantensteuerung, um das ungewollte Erzeugen von Daten in der Datenbank zu vermeiden.

#### Kennzeichen Ȇberweisungen kennzeichnen«

Wir empfehlen Ihnen zudem, den Haken für das Kennzeichen **Überweisungen kennzeichnen** zu setzen. Denn diese Option bewirkt, dass das System jeden verarbeiteten Eintrag von Tabelle BT (Zahlungsinformationen) in den Abrechnungsergebnissen mit Datum und Uhrzeit versieht, um diesen für spätere Zahlläufe als verarbeitet zu kennzeichnen. So wird verhindert, dass Einträge in dieser Tabelle versehentlich mehrmals verarbeitet werden.

Wenn Sie die Personalabrechnung wiederholen, nachdem Sie das Vorprogramm DTA ausgeführt haben, überschreibt das System die mit Datum und Uhrzeit gekennzeichneten Einträge nicht, sondern es führt eine Differenzrechnung durch. Aus diesem Grunde müssen Sie das Kennzeichen **Überweisungen kennzeichnen** auf jeden Fall setzen, wenn Sie einen qualifizierten Abschlag durchführen möchten.

Die Funktion der Felder **Wiederholungslauf: Datum/Uhrzeit** und die Auswahl **nur gekennzeichnete Sätze** erläutern wir Ihnen anhand des folgenden Beispiels:

Wenn Sie einen Zahllauf nicht korrekt durchführen konnten (z. B. aufgrund eines Programmabbruchs), müssen Sie diesen wiederholen. Voraussetzung für die im Folgenden beschriebene Vorgehensweise ist, dass Sie vor der Erzeugung des zu wiederholenden Zahllaufs den Haken bei der Option **Überweisungen kennzeichnen** gesetzt haben. Gehen Sie anschließend wie folgt vor:

- 1. Nehmen Sie die gleichen Einstellungen im Selektionsbild des Vorprogramms DTA wie bei der Erzeugung des ursprünglichen Zahllaufs vor.
- 2. Tragen Sie zusätzlich in den Eingabefeldern **Wiederholungslauf: Datum** und **Uhrzeit** das Datum und die Uhrzeit des zu wiederholenden Zahllaufs ein.

Aufgrund dieser Angaben wertet das System die Einträge in Tabelle BT (Zahlungsinformationen) in den Abrechnungsergebnissen aus, die das Vorprogramm DTA zwar mit Datum und Uhrzeit gekennzeichnet hat, aber deren Datum und Uhrzeit mit Ihrer Eingabe in den Eingabefeldern **Wiederholungslauf: Datum** und **Uhrzeit** auch übereinstimmt.

Wenn Sie nur die bereits gekennzeichneten Einträge in Tabelle BT (Zahlungsinformationen) auswerten möchten, benutzen Sie das Kennzeichen nur gekennzeichnete Sätze. Wenn Sie dieses Kennzeichen nicht setzen, **[**\*\*]

Zahllauf

wiederholen

wertet das System auch die Einträge in Tabelle BT (Zahlungsinformationen) aus, die noch nicht mit Datum und Uhrzeit gekennzeichnet sind.

# **»**

#### Tabelle BT (Zahlungsinformationen)

Sollten Ihnen Datum und Uhrzeit der ursprünglichen Erstellung nicht bekannt sein, können Sie sich diese Informationen aus Tabelle BT (Zahlungsinformationen) der Abrechnungsergebnisse eines Mitarbeiters besorgen, der in diesem Zahllauf enthalten ist (siehe Abbildung 6.9).

| Ahrecht           | ungsergehn   | ie                   |                    |             |              |           |         |            |               |            |
|-------------------|--------------|----------------------|--------------------|-------------|--------------|-----------|---------|------------|---------------|------------|
| Persona           | alnummer     | 93281254             | Beispiel Re        | nate - Deu  | tschland     |           |         |            |               |            |
| Sequena           | znummer      | 00879 -              | abgerechnet        | am 02.11.20 | 018 - aktuel | lles Erge | bnis    |            |               |            |
| Fürper:           | iode         | 12.2018              | (01.12.2018        | - 31.12.20  | L8)          |           |         |            |               |            |
| Inperio           | ode          | 12.2018              | (Ende: 31.12       | .2018)      |              |           |         |            |               |            |
| Tabelle<br>ZH LAI | e BT - Zahlu | ungsinfor:<br>entext | mationen<br>Betrag | in Abrechn  | ungswährung  | Mähra     | Zahlwer | r Emnfäng  | er            |            |
| PLZ               | Ort          |                      | Land               | Bnkleitz.   | Ban          | kkto.     |         | IBAN       |               | Empf.      |
| Zweck             |              |                      | A                  | nlageart D  | atum         | Zeit      | Überwe  | eisungs-ID | Überw.        | Postb.Giro |
| Straße            |              |                      | KontrSchl.         | Betrag in   | Auszahlungs  | währung   | Währg   | Region E   | SR-Nr.        |            |
| ESR-Ref           |              | PZ                   | Referenz           |             | GlāubID      |           |         |            | Mandatsrfz    |            |
| Lastsch           | nDat Samme.  | lÜw                  |                    |             |              |           |         |            |               |            |
| 01 /59            | 9U VB Über   | weisung              |                    |             | 40,00        | EUR       |         |            |               |            |
|                   |              |                      |                    |             |              |           |         |            |               | WIBAU      |
| 932812            | 54; Beispie  | 1                    | 2                  | 0           | 2.11.2018    | 17:41:12  |         |            | 00            |            |
|                   |              |                      |                    |             |              |           | EUR     |            |               |            |
|                   |              |                      |                    |             |              |           |         |            |               |            |
| 02 /5             | 59 Überwei:  | sung                 |                    |             | 5.000,00     | EUR       | 1       |            |               |            |
|                   |              |                      | DE                 | 76026000    | 712          | 345       |         | DE617602   | 6000000071234 | 5          |
|                   |              |                      |                    | 0           | 2.11.2018    | 17:41:12  |         |            | 00            |            |
|                   |              |                      |                    |             |              |           | EUR     |            |               |            |

#### Datengruppe »Protokoll«

Unabhängig von der Einstellung **Test**, bei der jede Überweisung ausführlich dargestellt wird, erhalten Sie bei jedem Start des Vorprogramms DTA ein Protokoll. Durch die Anwahl der Radiobuttons **Liste, Baum (Zusammenfassung)** oder **Baum (Details)** bestimmen Sie nicht nur die Art der Darstellung, sondern Sie legen auch den Umfang und den Inhalt des Protokolls fest. Abbildung 6.10 zeigt Ihnen ein Protokoll zur Auswahl **Baum (Details)**.

### Zahlungsinformationen

Die Informationen unter Zahlungsinformationen (BT) erhalten Sie durch einen Doppelklick auf den gleichnamigen Eintrag unter dem Menüpunkt Nachrichten. Die Darstellung erfolgt mit dem ALV Grid Control (SAP List Viewer) und enthält dessen Bearbeitungsmöglichkeiten, siehe den Abschnitt 3.4 des Buches »HR-Reporting mit SAP« (SAP PRESS 2013).

| Protokoli                          |                      |            |                       |  |  |  |  |  |
|------------------------------------|----------------------|------------|-----------------------|--|--|--|--|--|
| 💌 🔲 Zahlungslauf                   |                      |            |                       |  |  |  |  |  |
| selektierte Personalnummern        |                      |            |                       |  |  |  |  |  |
| 🝷 🔲 93281254 / Beispiel Renate     |                      |            |                       |  |  |  |  |  |
| 🔹 🔲 Nachrichten                    |                      |            |                       |  |  |  |  |  |
| • ⅲ Zahlungsinformationen (BT)     |                      |            |                       |  |  |  |  |  |
| • 🖥 Statistik                      |                      |            |                       |  |  |  |  |  |
|                                    |                      |            |                       |  |  |  |  |  |
|                                    |                      |            |                       |  |  |  |  |  |
| SIE IN M V. K. %.                  |                      |            |                       |  |  |  |  |  |
| Zahlungsinformationen (BT)         |                      |            |                       |  |  |  |  |  |
| Zaniangsiniorinacionen (DT)        |                      |            |                       |  |  |  |  |  |
| ZU LArt Währg Betrag ZW Land Bnkle | tz. Bankkto. Empfsch | Währg Betr | IBAN                  |  |  |  |  |  |
| 01 /59U EUR 40,00 6                | WWBAU                | EUR 0,00   |                       |  |  |  |  |  |
| 02 /559 EUR 5.000,00 1 DE 7602     | 6000 712345          | EUR 0,00   | DE6176026000000712345 |  |  |  |  |  |
|                                    |                      |            |                       |  |  |  |  |  |

**Abbildung 6.10** Protokoll des Vorprogramms DTA mit der Auswahl »Baum (Details)«

Protokollanzeige

Wenn Sie das Vorprogramm DTA ohne die Option **Test** ausführen, wird ein Zahllauf erzeugt, der Regulierungsdaten enthält und mit einem Programmlaufdatum und einem Identifikationsmerkmal zur weiteren Verarbeitung gekennzeichnet ist. Hierüber können Sie jeden Zahllauf eindeutig identifizieren; das Identifikationsmerkmal ergibt sich aus der sechsstelligen Systemzeit, zu der Sie das Vorprogramm DTA gestartet haben. Die letzte Stelle wird durch ein »P« ersetzt, das bewirkt, dass die im Vorprogramm DTA enthaltenen einzelnen Überweisungen in der Finanzbuchhaltung nicht eingesehen werden können. Abbildung 6.11 zeigt das Protokoll nach dem Start des Vorprogramms DTA ohne die Einstellung **Test** und mit der voreingestellten Auswahl Liste.

#### Vorprogramm Datenträgeraustausch mehrere Zahlungsläufe Vorprogramm Datenträgeraustausch mehrere Zahlungsläufe : 02.11.2018 Progammlaufdatum 17474P Selektierte und ausgewertete Personen: Nicht selektierte Personen . . 0 Überweisungen ohne Fehler . nicht durchgeführte Überweisungen 💦 : 0 Bereits erfolgte Überweisungen . 0 Gesamtbetrag überwiesen : 16.477,00 EUR

Abbildung 6.11 Protokoll des Vorprogramms DTA ohne die Einstellung »Test« und mit der voreingestellten Auswahl »Liste« Vorprogramm DTA ohne Test

**[**»

**[**>>]

### Identifikationsmerkmal notieren

Leider wird in den Folgeprogrammen **Abrech.überweisung erst.DTA inl** und **DTA-Verwaltung** (siehe Abschnitt 6.2.4, »DTA-Verwaltung«) bei der Auswahl des Zahllaufs der Ersteller der Daten des Vorprogramms DTA nicht mitangegeben. Sollten nun mehrere Zahlläufe am gleichen Tag von verschiedenen Benutzern erstellt werden, könnten Sie Probleme bei der Identifikation Ihres Zahllaufs haben. Aus diesem Grunde empfehlen wir, dass Sie sich das Identifikationsmerkmal notieren (Hardcopy), bis Sie den Zahllauf weiterverarbeitet haben.

## 6.2.2 Option »Vorprogramm Datenträgeraustausch Sammelüberweisung«

Diesen Schritt müssen Sie nur ausführen, wenn Sie Sammelüberweisungen verwenden. Das Vorprogramm DTA Sammelüberweisung wertet Abrechnungsergebnisse aus und sammelt alle Überweisungen aus der Abrechnungstabelle BT (Zahlungsinformationen), die als Sammelüberweisung gekennzeichnet sind. Es werden also keine einzelnen Überweisungen erstellt, sondern die Überweisungsbeträge aller selektierten Personalnummern werden addiert. Es wird pro Absender, Zahlweg und Überweisungslohnart je eine Überweisung in die Regulierungsdaten geschrieben. Zusätzlich kann eine Zahlungsliste erstellt werden, aus der hervorgeht, aus welchen Einzelposten sich die jeweilige Sammelüberweisung zusammensetzt.

#### 6.2.3 Erstellung Datenträger Inland

Grundsätzlich wird seit der Einführung der SEPA-Überweisung nur noch die Payment Medium Workbench (siehe Abschnitt 6.2.5) verwendet. Nachdem Sie mit dem Vorprogramm DTA die Regulierungsdaten erstellt haben, müssen Sie im nächsten Schritt die Datei für den Zahlungsträger erzeugen.

SelektionsbildHinter der etwas kryptischen Bezeichnung Abrech.überweisung erst.DTA inl<br/>verbirgt sich das Zahlungsträgerprogramm des Rechnungswesens, das die<br/>von Ihnen mit dem Vorprogramm DTA erstellten Regulierungsdaten verar-<br/>beitet. Nachdem Sie Transaktion PC00\_M01\_FFOU – Abrech.überweisung<br/>erst.DTA inl im SAP-Easy-Access-Menü (siehe Abbildung 6.1) aufgerufen ha-<br/>ben, müssen Sie im nun folgenden Selektionsbild u. a. bestimmen, welche<br/>Art von Zahlungsträger Ihre Bank erhalten soll (siehe Abbildung 6.12).

Aus der Wertehilfe (F4)-Taste) der Felder **Programmlaufdatum** oder **Identifikationsmerkmal** wählen Sie die Angaben aus dem Protokoll des Vorprogramms DTA (siehe Abbildung 6.11). Die Steuerungen über die Auswahl **Nur Vorschlagslauf** ist für SAP ERP HCM nicht vorgesehen.

| Zahlungsträger Deutschla                                                                                                    | nd - Überweisu                                          | ngen/Bankabb, -e                        | einzug/DTA Inland                                                                                                    |
|----------------------------------------------------------------------------------------------------|---------------------------------------------------------|-----------------------------------------|----------------------------------------------------------------------------------------------------|
| () i                                                                                                    |                                                         |                                         |                                                                                                    |
| Programmlaufdatum<br>Identifikationsmerkmal<br>Nur Vorschlagslauf                                                                                                    |                                                         |                                         |                                                                                                    |
| Buchungskreisabgrenzung<br>Zahlender Buchungskreis                                                                                                    |                                                         | bis                                     | ß                                                                                                    |
| Absendender Buchungskreis                                                                                                    |                                                         | bis                                     | F                                                                                                    |
| Weitere Abgrenzungen<br>Zahlwege<br>Zahlwegzusatz                                                                                                    | U                                                       | bis                                     | r and a state of the state of the state of t |
| Hausbank<br>Konto-Id<br>Währungsschlüssel<br>Zahlungsbelegnummer                                                                                                    |                                                         | bis bis bis bis bis bis bis bis bis bis | (1) (1) (1) (1) (1) (1) (1) (1) (1) (1)                                                                                                    |
| Drucksteuerung                                                                                                    |                                                         |                                         |                                                                                                    |
| <ul> <li>Zahlungsträger drucken</li> <li>Datenträgeraustausch</li> <li>Avise ausgeben</li> <li>Begleitliste drucken</li> </ul>                                                                                                    | Drucker Drucker Drucker Drucker Drucker Drucker Drucker | Sofortdruck                             |                                                                                                    |
| Ausgabesteuerung                                                                                                    |                                                         |                                         |                                                                                                    |
| Filename (bei DTA)<br>Anzahl Erweiterungsteile<br>Aufbau der Erweiterungsteile<br>Ausgabemedium<br>Füllzeichen Ziffern in Worten<br>Anzahl Probedrucke<br>Anzahl Begleitzettel<br>Postenzahl Begleitliste<br>Zahlungsbeleg-Verprobung<br>Texte in Empfängersprache<br>Währung in ISO-Code | 13<br>1<br>0<br>†<br>2<br>2<br>99999                    |                                         |                                                                                                    |

Abbildung 6.12 Selektionsbild »Zahlungsträger Deutschland«

In den Feldern der Datengruppen **Buchungskreisabgrenzung** und **Weitere Abgrenzungen** machen Sie nur Angaben, wenn Sie von den im Customizing festgelegten Steuerungen abweichen möchten, was allerdings nicht der Regelfall ist.

#### Datengruppe »Drucksteuerung«

Die Auswahl **Zahlungsträger drucken** benutzen Sie, wenn Sie Überweisungen in Papierform erstellen möchten.

Über das Kennzeichen **Datenträgeraustausch** erstellen Sie Überweisungen/ Lastschriften in einem Datenträgeraustauschformat und legen die Begleitliste in Ihrer Spool-Datei ab. Über das Feld **Drucker** können Sie den Drucker angeben, der die Begleitliste in Verbindung mit der Markierung des Feldes **Sofortdruck** nach dem Start des Programms ausgibt. Durch die Bezeichnung LOCL oder LOC (kundenabhängig) wird in der Regel der Drucker angesteuert, der von Ihnen als Standarddrucker festgelegt wurde.

Die Auswahl Avise ausgeben ist keine Anwendung für SAP ERP HCM.

Durch Auswahl der Option **Begleitliste drucken** erstellen Sie die Zahlungsbegleitliste. Die Steuerungen der weiteren Felder entsprechen den Steuerungen des Parameters **Datenträgeraustausch**.

#### Datengruppe »Ausgabesteuerung«

Durch Ausfüllen des Feldes Filename (bei DTA) können Sie die zu erstellende DTA-Datei bezeichnen und bei einer Speicherung im File-System den erforderlichen Pfad angeben. Dabei sollten Sie sicherstellen, dass die Bezeichnung den Vorschriften des Empfängers entspricht und ein beschreibbares File vorhanden ist. Nehmen Sie keinen Eintrag im Feld Filename (bei DTA) vor, wird der File-Name vom Programm generiert. Dieser setzt sich aus dem Diskettenformat, dem Datum und der Uhrzeit der Erstellung sowie aus einer laufenden Nummer zusammen, um die Eindeutigkeit des Dateinamens zu gewährleisten.

Die Felder **Anzahl Erweiterungsteile** und **Aufbau der Erweiterungsteile** werden für SAP ERP HCM nicht angewendet.

AusgabemediumÜber das Feld Ausgabemedium steuern Sie länderabhängig, in welchem<br/>Format bzw. auf welches Medium der Datenträgeraustausch ausgegeben<br/>werden soll. In der Bundesrepublik Deutschland sind die folgenden Einga-<br/>ben möglich:

#### • O – Ausgabe in die TemSe-Datei (Diskettenformat)

Über diese Eingabe können Sie die erstellte Datei innerhalb des SAP-Systems halten (Speicherung in der TemSe (**Tem**poräre **Se**quentielle Datei; keine Ablage im File-System), hierdurch ist sie vor Zugriffen von außen geschützt. Einen Download der Datei führen Sie über Transaktion FDTA (DTA-Verwaltung) durch (siehe den gleichnamigen Abschnitt 6.2.4).

#### 2 – Ausgabe in das Filesystem (Diskettenformat)

Durch diese Eingabe wird die Datei in Ihr File-System geschrieben. Über Transaktion FDTA (DTA-Verwaltung) kann die erstellte Datei zusätzlich auf einen Datenträger kopiert werden. Dabei sollten Sie die Markierung **Datenträger (an Extern übergebene)** verwenden (siehe Abbildung 6.14), da die Datei nicht innerhalb des SAP-Systems verwaltet wird, sondern bereits durch das Zahlungsträgerprogramm im File-System abgelegt wurde.

#### File ist über die DTA-Verwaltung nicht auffindbar

Sollte das File über Transaktion FDTA (DTA-Verwaltung), siehe Abschnitt 6.2.4, nicht auffindbar sein, können folgende Ursachen zugrunde liegen: Das Verzeichnis, auf das beim Start des Zahlungsträgerprogramms geschrieben wurde (z. B. in der Hintergrundverarbeitung), kann im Dialog nicht gelesen werden. Sie sollten also ein Verzeichnis wählen, das von verschiedenen Maschinen beschrieben und gelesen werden kann.

Wegen des oben beschriebenen Problems und der damit verbundenen fehlenden Datensicherheit raten wir von der Ausgabe in das File-System ab. Dieser Weg kann nur dann sinnvoll sein, wenn das Datenträger-File von einem externen Programm zur Weiterleitung an die Bank aus dem File-System »abgeholt« wird (siehe hierzu auch den Abschnitt 6.2.5, »Payment Medium Workbench«).

Sie können den Regulierungsbetrag in Worten ausgeben; Leerzeichen werden durch das Symbol ersetzt, das Sie im Feld **Füllzeichen Ziffern in Worten** erfassen. Wenn Sie die SAP-Standardformulare F110\_PRENUM\_CHCK oder F110\_RU\_PLATJOSH verwenden, lassen Sie dieses Feld allerdings leer.

Wenn Sie Zahlungsträger in Papierform erstellen möchten, legen Sie über das Feld **Anzahl Probedrucke** fest, wie viele Probedrucke Sie bei der Ausgabe zur korrekten Einstellung des Druckers benötigen. Über eine Eingabe im Feld **Anzahl Begleitzettel** haben Sie die Möglichkeit, bis zu neun Begleitzettel zu erstellen.

Das Feld **Postenzahl Begleitliste** können Sie benutzen, um – wie von manchen Bankinstituten gefordert – die maximale Postenzahl der Informationen auf der Zahlungsbegleitliste auf einen bestimmten Wert kleiner als »9999« zu limitieren. Bei Überschreiten dieses Grenzwertes wird die alte Liste abgeschlossen und eine weitere Liste erstellt. Die Eingabe des Wertes »9999« bedeutet keine Limitierung der Postenzahl, und der Wert »O« schaltet den Parameter für den Druck der Begleitliste aus.

Die Auswahl **Zahlungsbeleg-Verprobung** ist nur sinnvoll, wenn Sie die Komponente Off-Cycle-Aktivitäten einsetzen. Die Auswahl **Texte in Emp-fängersprache** führt nur dann zu einem Ergebnis, wenn die Formulare in der gewünschten Sprache vorliegen.

**[**«]

Wenn Sie das Kennzeichen **Währung in ISO-Code** setzen, werden alle Währungsschlüssel in den dazugehörigen internationalen ISO-Code umgesetzt. Voraussetzung ist, dass Sie über das Customizing den ISO-Code zu jedem Währungsschlüssel hinterlegt haben.

Nachdem Sie den Report über den **Ausführen**-Button gestartet haben, können Sie aus dem folgenden Protokoll (siehe Abbildung 6.13) durch Auswahl des DTA-Files direkt zum Download verzweigen, den wir Ihnen in Abschnitt 6.2.4, »DTA-Verwaltung«, erklären, und durch Anwählen der Zahlungsbegleitliste oder des DTA-Begleitzettels können Sie direkt in die Spool-Datei verzweigen.

| Zahlungsträger Deutschland -              | Überweisung           | gen/Bankabb, -einzug     | n/DTA Inland |  |  |
|-------------------------------------------|-----------------------|--------------------------|--------------|--|--|
| 9                                         |                       |                          |              |  |  |
| Übersicht der erzeugten Files (DTA)       |                       |                          |              |  |  |
| Bezeichnung                               | Bezeichnung File-Name |                          |              |  |  |
| DTA-File (TemSe) - Bank SPKM              | DTA19022617534        | 9_0001                   |              |  |  |
| Übersicht der erzeugten Listen            |                       |                          |              |  |  |
| Bezeichnung                               | Spoolnummer           |                          |              |  |  |
| Zahlungsbegleitliste<br>DTA-Begleitzettel | LIST6S<br>LIST7S      | 0000013204<br>0000013203 |              |  |  |

Abbildung 6.13 Protokoll zum Zahlungsträger

# [!]

#### Start des Zahlungsträgerprogramms

Sie können das Zahlungsträgerprogramm beliebig oft starten. Allerdings erhalten Sie ab dem zweiten Start im Protokoll eine zusätzliche, rot hinterlegte Zeile mit dem Hinweis auf ein Fehlerprotokoll. In diesem werden Sie aufgefordert zu prüfen, ob zuvor schon Zahlungsträgerdateien erstellt wurden (eine vollständige Anzeige erhalten Sie durch zweimaliges Auswählen). Darüber hinaus wird durch jeden Start des Zahlungsträgerprogramms bei gleichen Einstellungen eine separate Download-Datei unter einer fortlaufenden Nummer, inklusive der entsprechenden Listen, erstellt und gespeichert bzw. in der Spool-Datei abgelegt.

#### 6.2.4 DTA-Verwaltung

Überweisung abschließen Über den Report SAPMFDTA von Transaktion FDTA (DTA-Verwaltung) schließen Sie den Menüpunkt **Überweisung** ab. Nach der Auswahl von Transaktion FDTA (DTA-Verwaltung) im SAP-Easy-Access-Menü erhalten Sie ein Selektionsbild (siehe Abbildung 6.14), in dem Sie Ihren Zahllauf selektieren und auf Datenträger speichern oder zur weiteren Verarbeitung als Datei ablegen können.

Im Folgenden stellen wir Ihnen die Felder und Auswahlmöglichkeiten des Selektionsbild Selektionsbildes in Abbildung 6.14 vor.

| ung               |
|-------------------|
|                   |
|                   |
|                   |
| *                 |
| DE                |
|                   |
|                   |
| 02.11.2018 bis    |
| bis 🔂             |
| bis 🔂             |
|                   |
|                   |
|                   |
|                   |
| xtern übergebene) |
| ebene)            |
|                   |
| lg                |
|                   |
|                   |
|                   |

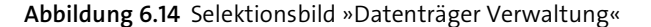

Das Feld **Referenznummer** ist für SAP ERP HCM nicht relevant. Die Felder **Zahlender Buchungskreis** und **Bankland** verwenden Sie nur, wenn Sie von den Regulierungsdaten abweichende Steuerungen anwenden möchten.

#### Datengruppe »Eingrenzungen«

Die Selektion des Zahllaufs in den Feldern **Tag der Ausführung** und **Identifikation** nehmen Sie analog zu den Feldern **Programmlaufdatum** und **Identifikationsmerkmal** des Selektionsbildes des Zahlungsträgerprogramms (siehe Abbildung 6.12) über die Wertehilfe (F4 -Taste) vor. Im Feld **Format** nehmen Sie nur Eingaben vor, wenn Sie vom Standard abweichende, eigene Zahlungsträgerformate einsetzen. Die Voreinstellung **Zahlläufe** übernehmen Sie; **Vorschlagsläufe** sind für SAP ERP HCM hingegen nicht vorgesehen.

Die Vorauswahl **Datenträger (noch nicht an Extern übergebene)** übernehmen Sie, wenn für die entsprechende Datei noch kein Download erfolgt ist. Möchten Sie für eine Datei den Download wiederholen oder Dateien bearbeiten, die durch die Option 2 im Feld **Ausgabemedium** des Zahlungsträgerprogramms (siehe Abschnitt 6.2.3, »Erstellung Datenträger Inland«) im File-System abgelegt wurden, erhalten Sie nur durch diese Markierung eine entsprechende Aufstellung.

Nach der Betätigung des Buttons ( (Ausführen) erhalten Sie eine Aufstellung der Zahlläufe in der Sicht Datenträger Übersicht aufgrund Ihrer Selektionskriterien (siehe Abbildung 6.15).

| Datenträger Übersicht                            |     |           |    |           |              |            |       |   |
|--------------------------------------------------|-----|-----------|----|-----------|--------------|------------|-------|---|
| 9 & iii   🗗 I                                    |     |           |    |           |              |            |       |   |
| Zahlender Buchungskreis * Bankland * ERE ARE BAR |     |           |    |           |              |            |       |   |
| Ausführu Ident Vorsc Regulierter Betrag H        | Wä  | Empfänger | Ex | Ersteller | Format       | Datum der  | Laufe |   |
| 02.05.2019 DTA_TP 6.632,22                       | EUR | DRECO     | B  | B92ADF    | /SEPA_CT_HCM | 02.05.2019 | 1     | - |
| 02.05.2019 DTA_TP 674,71                         | EUR | DRECO     | B  | B92ADF    | /SEPA_CT_HCM | 02.05.2019 | 1     | - |
| 02.05.2019 DTA_TP 7.602,96                       | EUR | COBA      | B  | B92ADF    | /SEPA_CT_HCM | 02.05.2019 | 1     |   |
| 02.05.2019 DTA_TP 4.478,71                       | EUR | NBE       | B  | B92ADF    | /SEPA_CT_HCM | 02.05.2019 | 1     |   |

Abbildung 6.15 Sicht »Datenträger Übersicht«

Einzel- und Sammelaktionen In der Liste **Datenträger Übersicht** stehen Ihnen zwei Arten von Bearbeitungsmöglichkeiten zur Auswahl:

#### Einzelaktionen

Für die Bearbeitung von Einzelaktionen ist ausschließlich die Position des Cursors relevant; die Markierung der Zeilen wird hingegen nicht beachtet. Im Rahmen der Einzelaktionen können Sie die folgenden Auswahlen vornehmen:

- (Interpretendent of the second second secon
- Ger Button DTA-Inhalt anzeigen zeigt Ihnen den Inhalt der Datei an.

#### Sammelaktionen

Die Sammelaktionen beziehen sich auf markierte Zeilen; die Position des Cursors wird nicht beachtet. Zu den Sammelaktionen gehören:

- Der Button Download erscheint nach der Durchführung des Downloads zusätzlich in der Spalte Exportiert als Icon.
- Der Button Pr
  üfen zeigt an, ob die entsprechende Datei vorhanden ist.
- 🗊 Über den Button **Löschen** entfernen Sie die Datei aus der Liste.

#### 6.2.5 Payment Medium Workbench

Die Payment Medium Workbench (PMW), siehe Abbildung 6.16, ist eine Alternative zum Überweisungsprogramm. Seit der Umstellung der Überweisung auf das SEPA-Format als Standardzahlungsformat, wird nur noch diese Möglichkeit der Erstellung des Zahlungsträgers unterstützt.

| Zahlungsträger: Erstellung                         |                            |  |  |  |  |
|----------------------------------------------------|----------------------------|--|--|--|--|
| () (i                                              |                            |  |  |  |  |
| Tag der Ausführung<br>Identifikation               | 02.11.2018<br>17411P       |  |  |  |  |
| Format                                             |                            |  |  |  |  |
| Zahlungsträgerformat                               | /SEPA_CT_HCM               |  |  |  |  |
| Drucksteuerung                                     |                            |  |  |  |  |
| Datenträgeraustausch                               | 🖆 Druckparameter           |  |  |  |  |
| Zahlungsbegleitliste                               | Druckparameter             |  |  |  |  |
| Fehlerprotokoll                                    | Druckparameter             |  |  |  |  |
| Ausgabesteuerung                                   |                            |  |  |  |  |
| Zahlungsbeleg-Verprobung<br>Ausgabe ins Filesystem |                            |  |  |  |  |
| Dateiname                                          |                            |  |  |  |  |
| Formulartyp                                        | SAPscript                  |  |  |  |  |
| Formular Begleitschreiben                          | Formular anzeigen          |  |  |  |  |
| Layout Zahlungsbegleitliste                        | /ZBLIBAN Bildschirmausgabe |  |  |  |  |

Abbildung 6.16 Payment Medium Workbench

Im Customizing des Zahlwegs muss eingestellt werden, ob das Überweisungsprogramm oder die Payment Medium Workbench für den DTA Inland verwendet wird.

Die Payment Medium Workbench bietet die folgenden Vorteile:

- Es können verschiedenste Formate von Datenträgern erzeugt werden, wo zuvor mehrere Zahlprogramme erforderlich waren.
- Formate können kundenindividuell angepasst werden.
- Neue Formate können einfach erstellt werden.
- Der Verwendungszweck kann im Customizing angepasst werden.
- Die PMW kann für Online-Zahlungen verwendet werden.

Die erzeugte Datei steht ebenso in der DTA-Verwaltung zur Verfügung, wie es bei den Zahlprogrammen der Fall ist.

Vorteile

#### 6.2.6 Single Euro Payments Area (SEPA)

Die Einführung der Single Euro Payments Area (SEPA) wurde mithilfe einer neuen Funktionalität in SAP ERP umgesetzt (siehe SAP-Hinweis 1046199). Für die Verwendung dieser Funktionalität ist FI-Customizing notwendig, bevor ein Einsatz in SAP ERP HCM erfolgen kann. Das SEPA-Format kann nur über die Payment Medium Workbench (PMW) umgesetzt werden.

IBAN Für die Nutzung des SEPA-Formats wurde die Eingabe der IBAN verändert. Bisher war diese Eingabe über einen entsprechenden Button zu erreichen und wurde in einer separaten Tabelle TIBAN (IBAN) gespeichert. Das Feld IBAN wurde direkt in den Infotyp OOO9 (Bankverbindung) und in andere Infotypen mit den Zahlungsinformationen aufgenommen. Nun kann eine IBAN eingegeben werden, ohne dass die Pflege einer Bankverbindung notwendig wäre. Außerdem kann die IBAN in Tabellen gepflegt werden, in denen Empfängerschlüssel hinterlegt werden können.

Für die Aktivierung der neuen Funktionalität in den Infotypen von SAP ERP HCM muss in Tabelle T77SO (Systemtabelle) der Schalter **ADMIN-IBAN** auf den Wert »S« gesetzt werden. Danach kann die IBAN gepflegt werden (siehe Abbildung 6.17).

| Bankverbindu       | ng ändern  | ,                                            |            |             |  |  |
|--------------------|------------|----------------------------------------------|------------|-------------|--|--|
| 8 B @              |            |                                              |            |             |  |  |
| Personalnr :       | .16        | Name                                         | Theo Mülle | r           |  |  |
| MitarbGruppe 1 Akt | ive        | PersBer.                                     | 1000 Muste | rfirma      |  |  |
| AitarbKreis 03 AT  |            | Kostenstelle                                 | 101        | Vertrieb    |  |  |
| Gültig 01.08.      | 2018 bis   | 31.12.9999                                   | Änd. 02.11 | .2018 HRCOM |  |  |
|                    |            |                                              |            |             |  |  |
| Bankverbindung     |            |                                              |            |             |  |  |
| Bankverbindungsart | 0 Hauptba  | 0 Hauptbankverbindung 🔹                      |            |             |  |  |
| Empfänger          | Theo Mülle | Theo Müller                                  |            |             |  |  |
| Postleitzahl / Ort | 94124      | 124 Burghausen                               |            |             |  |  |
| Bankland           | DE Deutso  | DE Deutschland 💌                             |            |             |  |  |
| Bankschlüssel      | 72050000   | 72050000 Stadtsparkasse Augsburg AUGSDE77XXX |            |             |  |  |
| Bankkonto          | 123456     | 123456                                       |            |             |  |  |
| IBAN               | DE98 720   | DE98 7205 0000 0000 1234 56                  |            |             |  |  |
| Zahlweg            | € SEPA     | € SEPA-Überweisung Einzugsermächtigung       |            |             |  |  |
|                    |            |                                              |            |             |  |  |
| Verwendungszweck   |            |                                              |            |             |  |  |

Abbildung 6.17 Bankverbindung mit IBAN